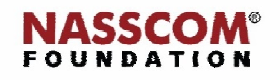

Mail

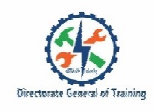

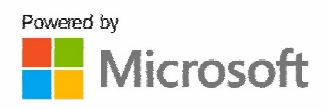

# 

Create and Manage Reference Elements (hyperlinks)

PowerPoint

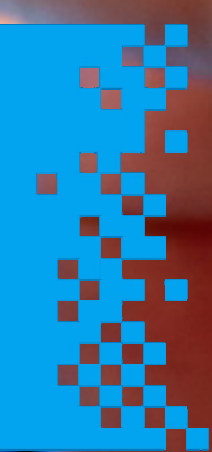

# Session: Create and Manage Reference Elements (hyperlinks)

Create and Manage Reference Elements > Create Hyperlinks within Presentations

# Toadd a hyperlink to another slide:

- 1. Select the text
- Click Insert> Under the Links ribbon, Click Link> under Link to, Click Place in This Document> Select the desired Slide > Click OK

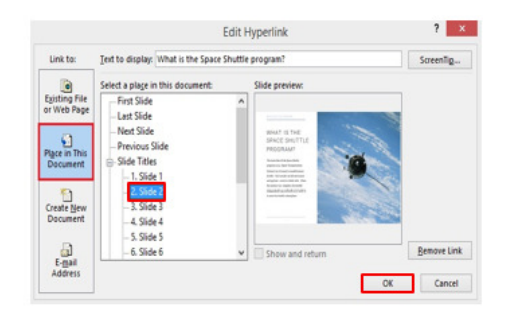

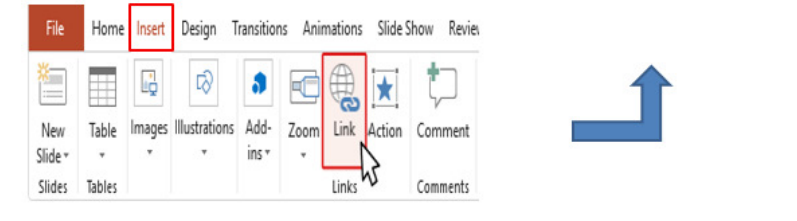

Create and Manage Reference Elements > Create Hyperlinks within Presentations

#### Toadd a hyperlink to an existing document:

- 1. Select the text.
- 2. Click Insert> Under the Links ribbon, Click Link> under Link to, Click Existing File or Web Page.
- Browse to the file location / Select the file you want to link > Click OK.

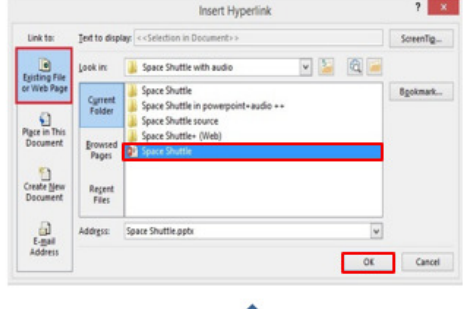

| File           | Home   | Insert | Design T           | ransitions | Animatio | ons Slide | Show | Review |
|----------------|--------|--------|--------------------|------------|----------|-----------|------|--------|
| *              |        | Q      | ¢                  | 3          |          | *         | ţ    |        |
| New<br>Slide T | Table  | lmages | Illustrations<br>* | Add-       | Zoom Lin | Action    | Com  | ment   |
| Slides         | Tables |        |                    |            | Lin      | ks ho     | Com  | nents  |

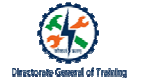

Create and Manage Reference Elements > Create Hyperlinks for Files and Other Sources

## To add hyperlink to external Website:

- 1. Select the text you want to link
- Click Insert> Under the Links ribbon, Click Link> under Link to, Click Existing File or Web Page
- Type-in the desired address in the address box > Click OK

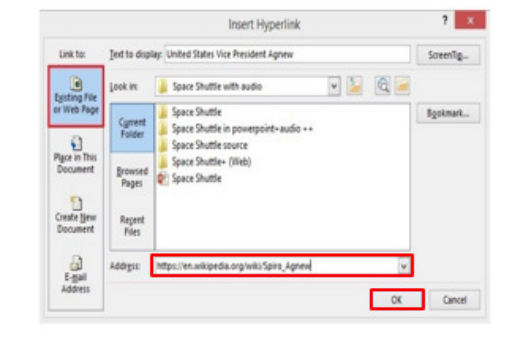

Insert Hyperlink

e ShuttleiSpace Shuttle

Text to display: EARLY HIS

Name of new gocum

hen to edit:

Edit the new document |
 Edit the new document |

Full path:

Link to:

? X

ScreenTig.

Cancel

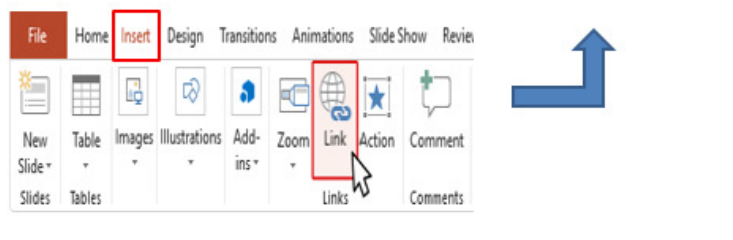

#### Create and Manage Reference Elements > Create Hyperlinks for Files and Other Sources

#### Toadd a hyperlink to a new document:

- 1. Select the text
- Click Insert> Under the Links ribbon, Click Link> under Link to, Click Create New Document > under the Name of the new document, Typethe desired document > under Full path, Click Change
- If you want to edit, under When to edit, select Edit the new document now > Click OK

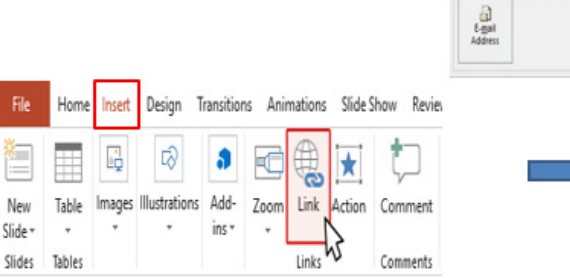

h3

Links

#### Toadd a hyperlink to a new e-mail address:

File

New

Slide \*

Slides

- 1. Select the text
- Click Insert> Under the Links ribbon, 2. Click Link> under Link to, Click E-mail Address > under the E-mail address, Typethe desired address > under Subject, type-in the subject>Click OK

Home

Table

.

Tables

Insert

E.

Design

ins -

Images Illustrations

| Link te: Jeet to display (-selection in Document>- Sover<br>Renal address:<br>Rything File<br>Rything File<br>Splayett                                                                                                    | nlig  |
|----------------------------------------------------------------------------------------------------|-------|
| Eval advers:<br>Eval advers:<br>Splind:<br>Splind:<br>Sp |       |
| s wear hope<br>Subject:                                                                                                    |       |
| 0                                                                                                    |       |
| Recently used e-mail addresses                                                                                                    |       |
| Document                                                                                                    |       |
| Contraction                                                                                                    |       |
| Document                                                                                                    |       |
|                                                                                                    |       |
| Address Oc Cr                                                                                                    | ancel |

Comments

#### Create and Manage Reference Elements > Create Hyperlinks for Files and Other Sources

#### Tocreate hyperlink video:

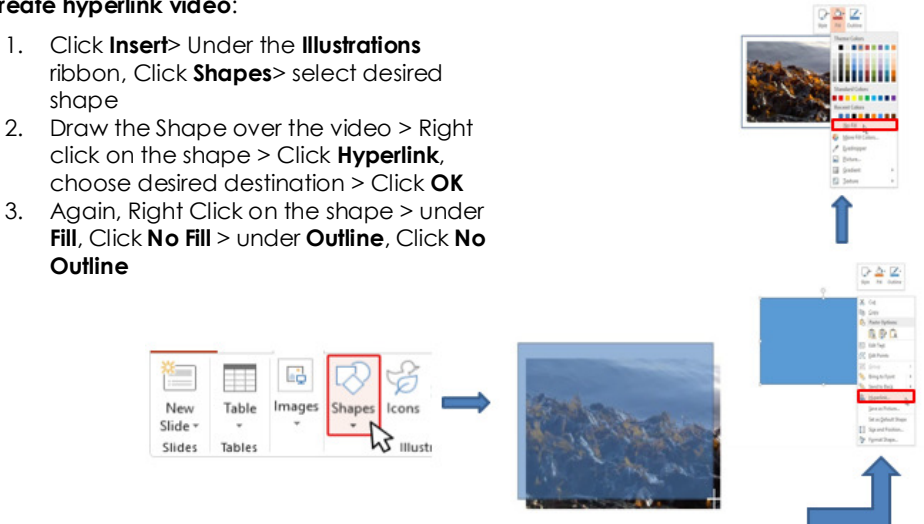

# To Change colour for hyper link:

- Click Design> Under the Variants ribbon, Click Drop-down arrow > Click colours > Click Customize colours
- 2. Under Theme colours, change your Hyperlink and Followed Hyperlink colour using drop-down arrow > Click Save

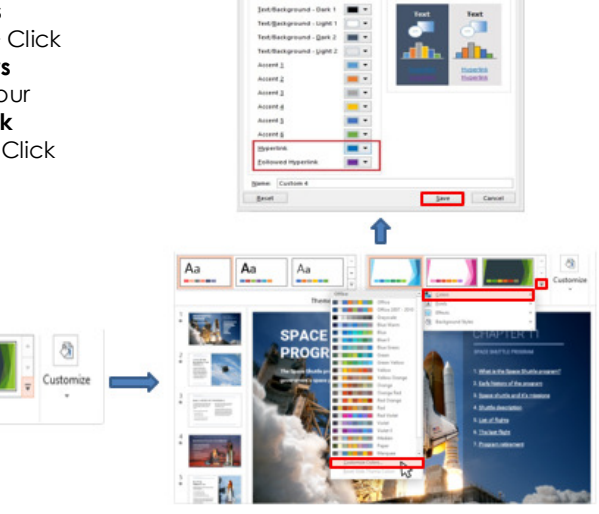

Visit http://www.ispringsolutions.com/

e-Learning solutions for business and education

Create and Manage Reference Elements > Create Hyperlinks for Files and Other Sources

### Toadd a ScreenTip:

- 1. Select the text to add link
- 2. Click Insert> Under the Links ribbon, Click Link> under Text to display
- 3. Type the link > E.g.
- http://www.ispringsolutions.com
- 4. Click ScreenTip
- 5. Type the Screen tip text > Click **OK** >**OK**

|                          |                                       | Edit Hyperlink                                                           |  | 7 X                                             | _                         |
|--------------------------|---------------------------------------|--------------------------------------------------------------------------|--|-------------------------------------------------|---------------------------|
| Link for                 | Jet to disp                           | lay: http://www.kpringsolutions.com/                                     |  | Screenlig-N                                     |                           |
| Easting File             | jook in                               | 🙀 Libraries                                                              |  | Č.                                              | Set Hyperlink ScreenTip ? |
| or Web Page              | Cyrent<br>Folder                      | Ubraniel Documents Ubraniel Pictures Ubraniel Pictures Ubraniel Pictures |  | Spinat.                                         | Course Technols           |
| Page in This<br>Document |                                       |                                                                          |  |                                                 | screening texts           |
|                          | presed                                |                                                                          |  | e-Learning solutions for business and education |                           |
| -                        | Pages                                 |                                                                          |  |                                                 |                           |
| Orate Sea<br>Document    | Report<br>Files                       |                                                                          |  |                                                 | OK Cancel                 |
| t-gal<br>Address         | Addiga: [http:/www.lapingolution.com/ |                                                                          |  | Benove Link                                     |                           |
|                          |                                       |                                                                          |  | Canad                                           |                           |

Create and manage reference elements (hyperlinks) > Key Takeaway

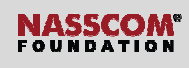

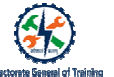

In this module you learnt that:

- Hyperlinks are very powerful feature which supports to jump within/outside the presentation without affecting the presentation flow.
- Hyperlinks can be added to:
  - Another slide
  - Existing document
  - New document
  - External website
  - External video such as YouTube
  - E-mail id
  - Embedded video
- Hyperlink colour can be customised according to the presentation theme.